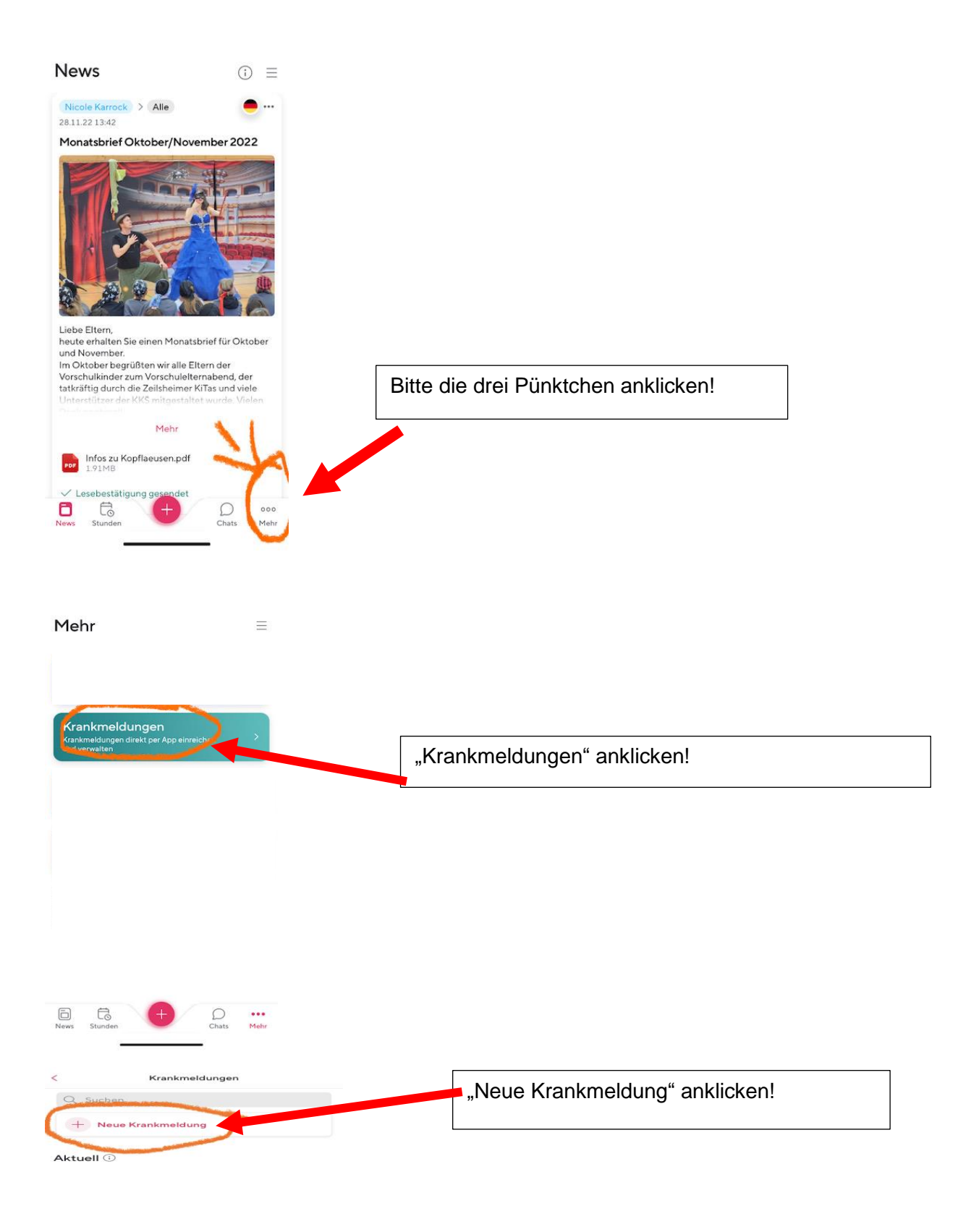

Neue als gesehen markieren (O)

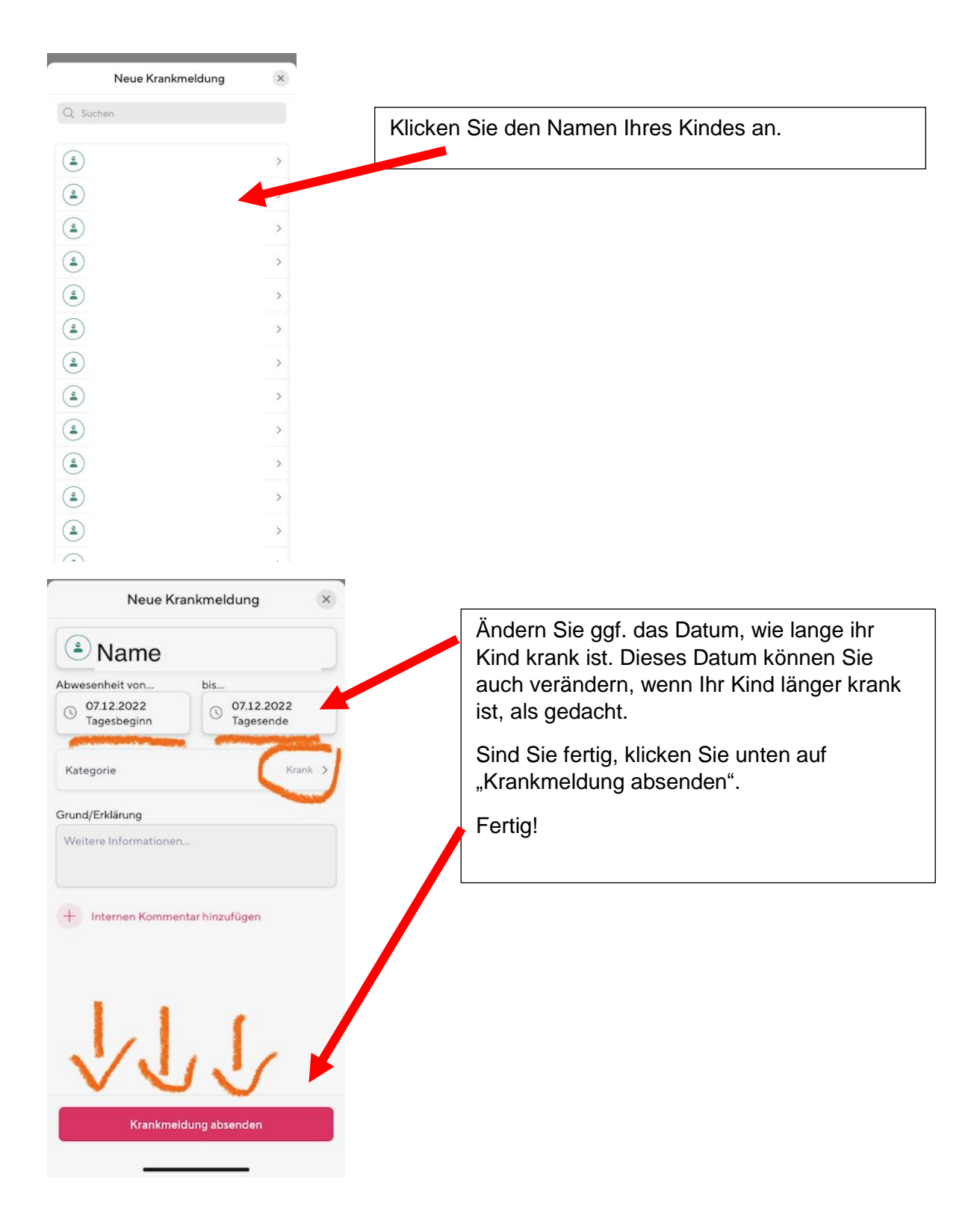